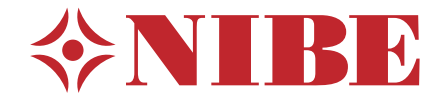

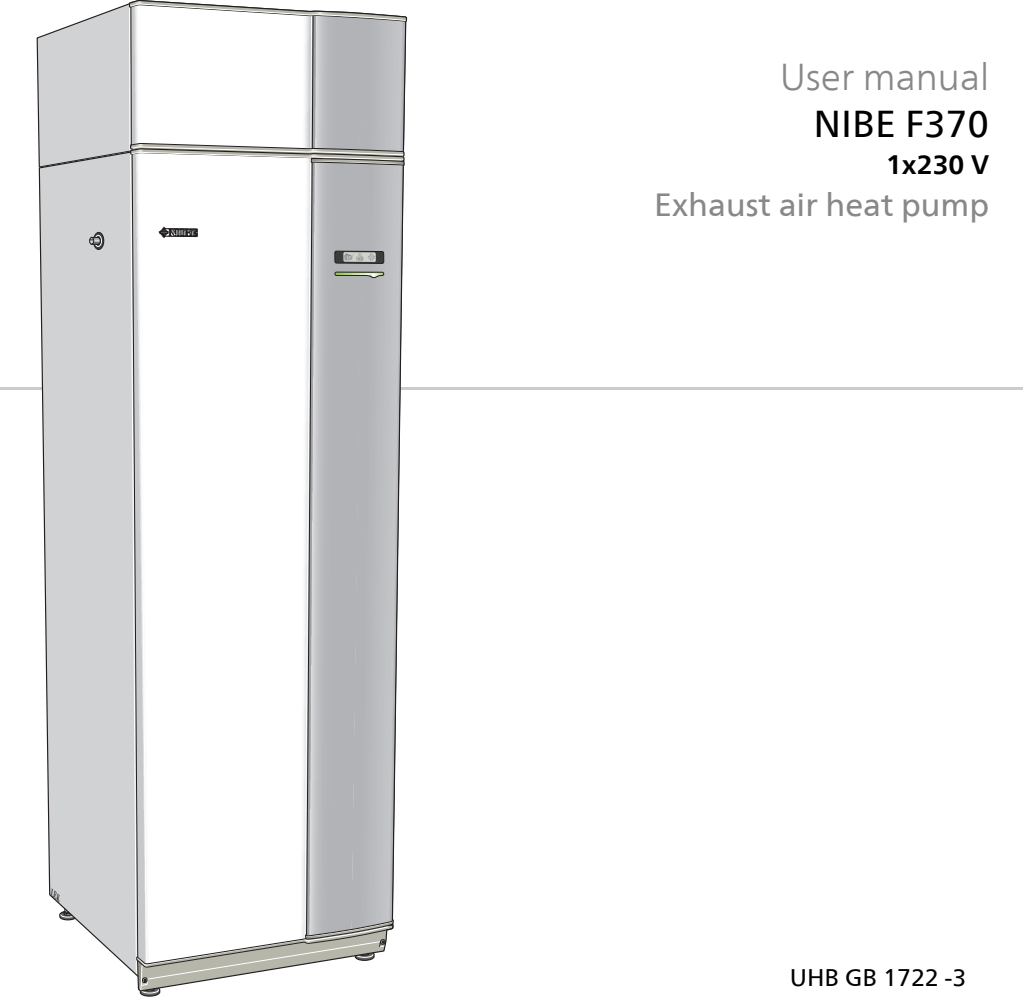

## Quick guide

### Navigation

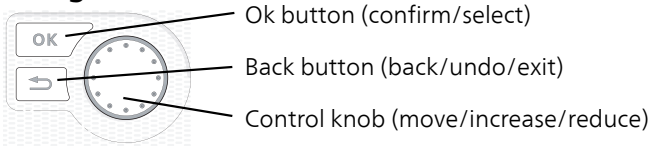

A detailed explanation of the button functions can be found on page 13.

How to scroll through menus and make different settings is described on page 17.

## Set the indoor climate

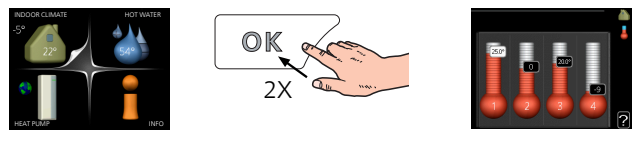

The mode for setting the indoor temperature is accessed by pressing the OK button twice, when in the start mode in the main menu. Read more about the settings on page 30.

### Increase hot water volume

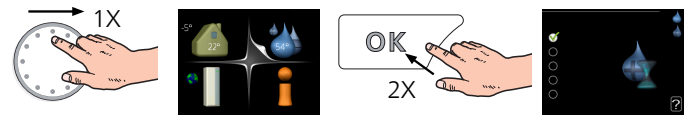

To temporarily increase the amount of hot water, first turn the control knob to mark menu 2 (water droplet) and then press the OK button twice. Read more about the settings on page 48.

## In event of disturbances in comfort

If a disturbance in comfort of any type occurs there are some measures that can be taken before you need to contact your installer. See page 72 for instructions.

## Contact with F370

## **External information**

When the heat pump door is closed, information can be received via an information window and a status lamp.

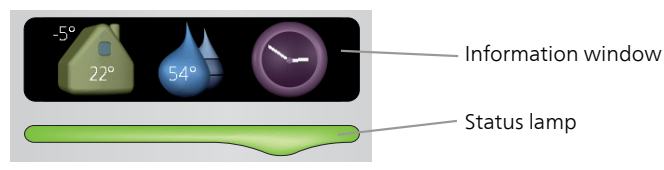

#### Information window

The information window shows part of the display that is on the display unit (located behind the door to the heat pump). The information window can display different type of information, e.g. temperatures, clock, etc.

You determine what is to be displayed in the information window. Your own combination of information is entered using the display unit. This information is specific to the information window and disappears when the heat pump door is opened.

Instructions on how to set the information window can be found on page 65.

#### Status lamp

1

The status lamp indicates the status of the heat pump: continuous green light during normal function, continuous yellow light during activated emergency mode or continuous red light in the event of a deployed alarm.

Alarm management is described on page 71.

The temperatures are only examples and may vary between different installations and time of year.

## Display unit

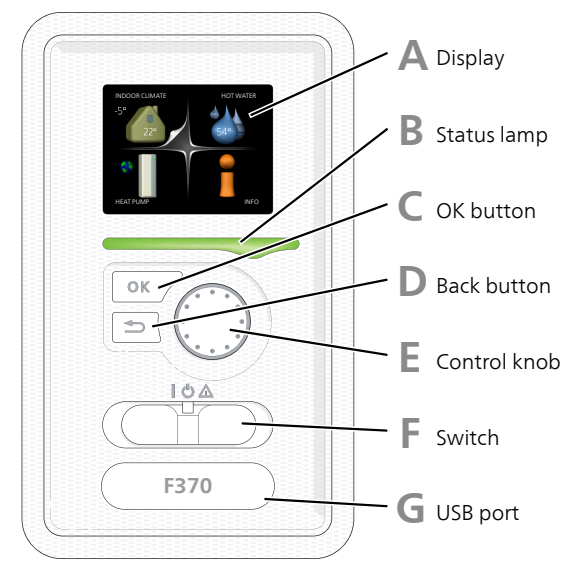

There is a display unit behind the heat pump door, which is used to communicate with F370. Here you:

- switch on, switch off or set the heat pump in emergency mode.
- sets the indoor climate and hot water as well as adjusts the heat pump to your needs.
- receive information about settings, status and events.
- see different types of alarms and receive instructions about how they are to be rectified.

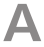

#### Display

Instructions, settings and operational information are shown on the display. You can easily navigate between the different menus and options to set the comfort or obtain the information you require.

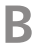

#### Status lamp

The status lamp indicates the status of the heat pump. It:

- lights green during normal operation.
- lights yellow in emergency mode.
- lights red in the event of a deployed alarm.

## С

#### OK button

The OK button is used to:

confirm selections of sub menus/options/set values/page in the start guide.

### Back button

The back button is used to:

- go back to the previous menu.
- change a setting that has not been confirmed.

## E

#### Control knob

The control knob can be turned to the right or left. You can:

- scroll in menus and between options.
- increase and decrease the values.
- change page in multiple page instructions (for example help text and service info).

## E.

The switch assumes three positions:

On (I)

Switch

- Standby (🙂)
- Emergency mode (**(**)

Emergency mode must only be used in the event of a fault on the heat pump. In this mode, the compressor switches off and the immersion heater engages. The heat pump display is not illuminated and the status lamp illuminates yellow.

The automatic heating control system is not operational, so manual shunt operation is required (see page 26).

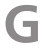

#### USB port

The USB port is hidden beneath the plastic badge with the product name on it.

The USB port is used to update the software.

Visit www.nibeuplink.com and click the "Software" tab to download the latest software for your installation.

### Menu system

When the door to the heat pump is opened, the menu system's four main menus are shown in the display as well as certain basic information.

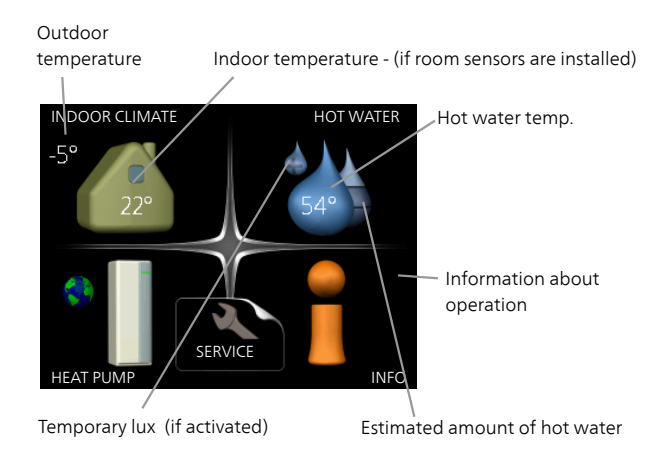

| Menu 1 | <b>INDOOR CLIMATE</b><br>Setting and scheduling the indoor climate. See page 30.                                   |
|--------|----------------------------------------------------------------------------------------------------|
| Menu 2 | <i>HOT WATER</i><br>Setting and scheduling hot water production. See page 48.                                      |
| Menu 3 | <i>INFO</i><br>Display of temperature and other operating information and access to<br>the alarm log. See page 53. |
| Menu 4 | <i>HEAT PUMP</i><br>Setting time, date, language, display, operating mode etc. See page 57                         |

### Symbols in the display

The following symbols can appear in the display during operation.

| Symbol | Description                                                                                                    |
|--------|----------------------------------------------------------------------------------------------------|
|        | This symbol appears by the information sign if there is inform-<br>ation in menu 3.1 that you should note.                                                                                           |
|        | These two symbols indicate whether the compressor or addi-<br>tion is blocked in F370.                                                                                                    |
|        | These can, for example, be blocked depending on which op-<br>erating mode is selected in menu 4.2, if blocking is scheduled<br>in menu 4.9.5 or if an alarm has occurred that blocks one of<br>them. |
|        | Blocking the compressor.                                                                                                    |
|        | Blocking additional heat.                                                                                                    |
|        | This symbol appears if periodic increase or lux mode for the hot water is activated.                                                                                                    |
|        | This symbol indicates whether "holiday setting" is active in 4.7.                                                                                                    |
|        | This symbol indicates whether F370 has contact with NIBE Uplink.                                                                                                    |
| >-4    | This symbol indicates the actual speed of the fan if the speed has changed from the normal setting.                                                                                                  |
|        | This symbol indicates whether solar heating is active.<br>Accessory needed.                                                                                                    |

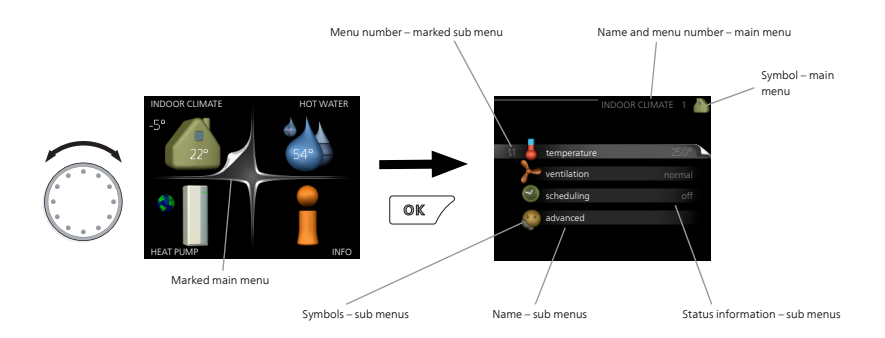

#### Operation

To move the cursor, turn the control knob to the left or the right. The marked position is white and/or has a turned up tab.

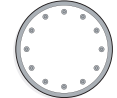

#### Selecting menu

To advance in the menu system select a main menu by marking it and then pressing the OK button. A new window then opens with sub menus.

Select one of the sub menus by marking it and then pressing the OK button.

#### Selecting options

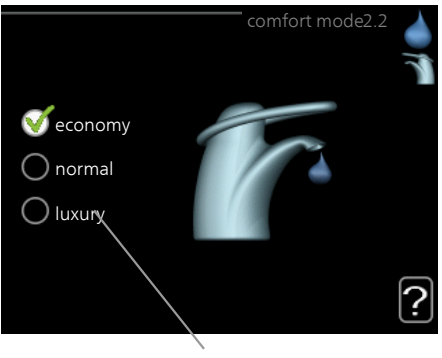

Alternative

In an options menu the current selected option is indicated by a green 😿 tick.

To select another option:

- 1. Mark the applicable option. One of the options is pre-selected (white).
- Press the OK button to confirm the selected option. The selected option has a green tick.

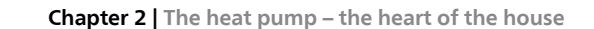

#### Setting a value

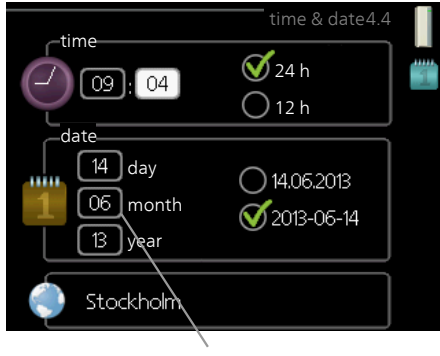

Values to be changed

To set a value:

- 1. Mark the value you want to set using the control knob.
- 2. Press the OK button. The background of the value becomes green, which means that you have accessed the setting mode.
- 3. Turn the control knob to the right to increase the value and to the left to reduce the value.

01

04

#### Use the virtual keyboard

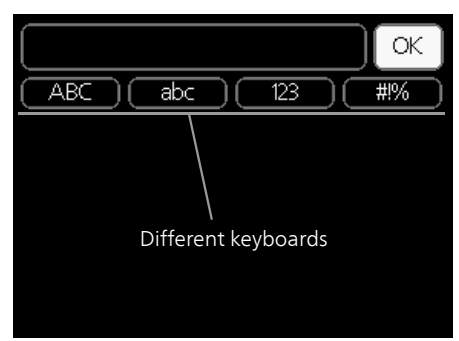

In some menus where text may require entering, a virtual keyboard is available.

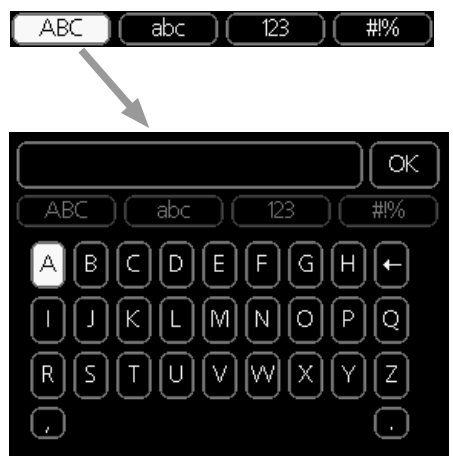

Depending on the menu, you can gain access to different character sets which you can select using the control knob. To change character table, press the Back button. If a menu only has one character set the keyboard is displayed directly.

When you have finished writing, mark "OK" and press the OK button.

#### Scroll through the windows

A menu can consist of several windows. Turn the control knob to scroll between the windows.

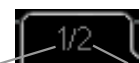

Current menu window Number of windows in the menu

#### Scroll through the windows in the start guide

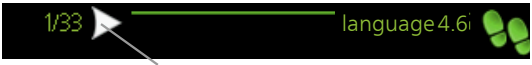

Arrows to scroll through window in start guide

- 1. Turn the control knob until one of the arrows in the top left corner (at the page number) has been marked.
- 2. Press the OK button to skip between the steps in the start guide.

#### Help menu

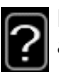

In many menus there is a symbol that indicates that extra help is available.

To access the help text:

- 1. Use the control knob to select the help symbol.
- 2. Press the OK button.

The help text often consists of several windows that you can scroll between using the control knob.

## F

#### Caution

A slow heat-releasing heating system, such as for example, underfloor heating, may not be suitable for control using the heat pump's room sensor.

To change the room temperature, use the control knob to set the desired temperature in the display. Confirm the new setting by pressing the OK button. The new temperature is shown on the right-hand side of the symbol in the display.

#### Setting the temperature (without room sensors activated):

Setting range: -10 to +10

Default value: -1

The display shows the set values for heating (curve offset). To increase or reduce the indoor temperature, increase or reduce the value on the display.

Use the control knob to set a new value. Confirm the new setting by pressing the OK button.

The number of steps the value has to be changed to achieve a degree change of the indoor temperature depends on the heating installation. One step is usually enough but in some cases several steps may be required.

Setting the desired value. The new value is shown on the right-hand side of the symbol in the display.

### Ī

#### Caution

An increase in the room temperature can be slowed by the thermostats for the radiators or under floor heating. Therefore, open the thermostats fully, except in those rooms where a cooler temperature is required, e.g. bedrooms.

If the exhaust air temperature falls below 16 °C the compressor is blocked and electric additional heat is permitted. Heat is not recovered from the exhaust air when the compressor is blocked.

| 1                 |
|-------------------|
| $\sim 0^{\prime}$ |
|                   |
|                   |

#### TIP

Wait 24 hours before making a new setting, so that the room temperature has time to stabilise.

If it is cold outdoors and the room temperature is too low, increase the curve slope in menu 1.9.1.1 by one increment.

If it is cold outdoors and the room temperature is too high, reduce the curve slope in menu 1.9.1.1 by one increment.

If it is warm outdoors and the room temperature is too low, increase the value in menu 1.1.1 by one increment.

If it is warm outdoors and the room temperature is too high, reduce the value in menu 1.1.1 by one increment.

## Menu

1.2

## ventilation

Setting range: normal and speed 1-4

Default value: normal

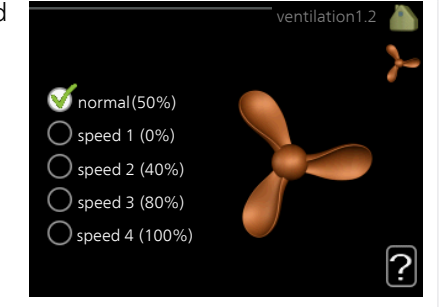

The ventilation in the accommodation can be temporarily increased or reduced here.

When you have selected a new speed a clock starts a count down. When the time has counted down the ventilation speed returns to the normal setting.

If necessary, the different return times can be changed in menu 1.9.6.

The fan speed is shown in brackets (in percent) after each speed alternative.

#### TIP

If longer time changes are required use the holiday function or scheduling.

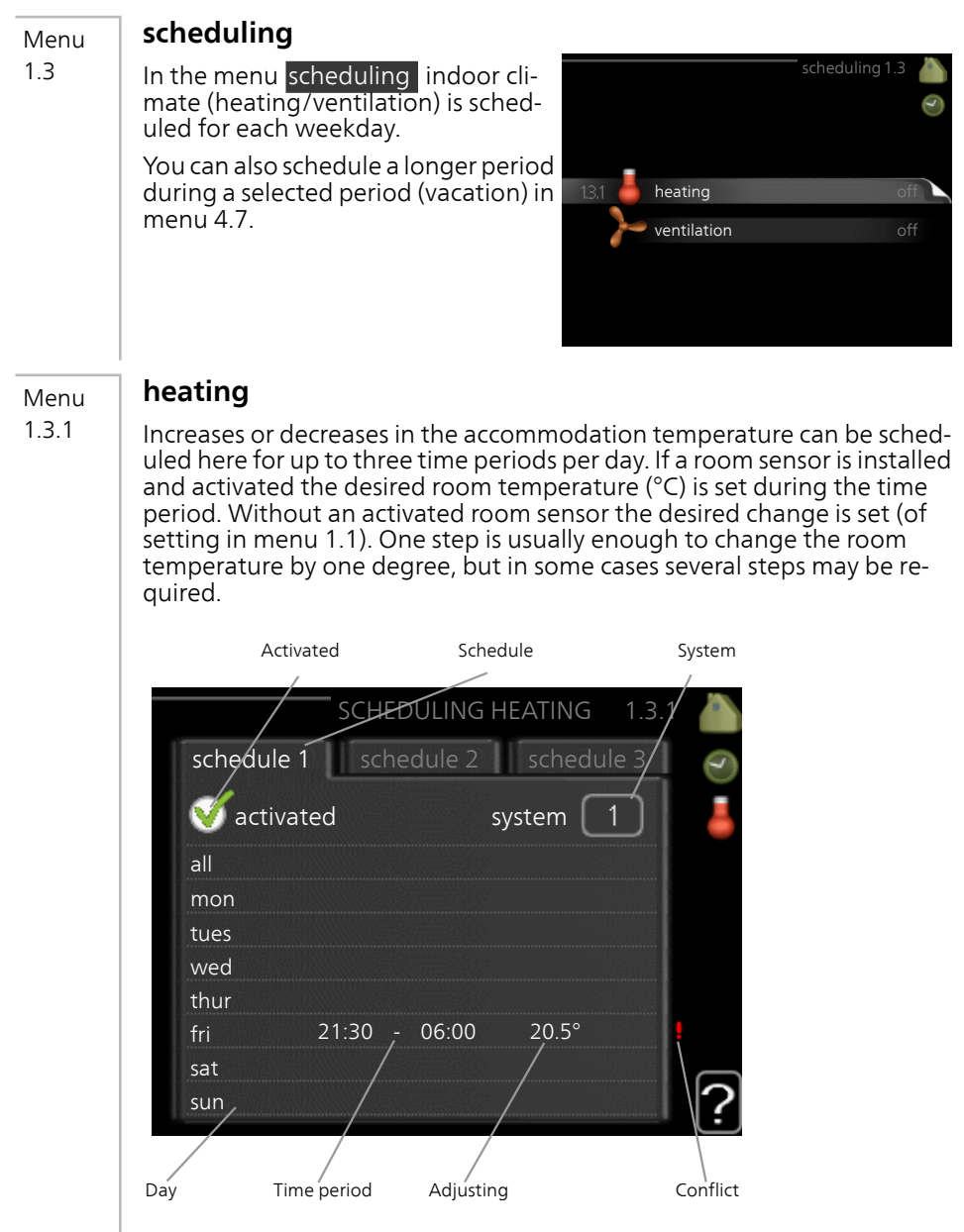

**Schedule:** The schedule to be changed is selected here.

**Activated:** Scheduling for the selected period is activated here. Set times are not affected at deactivation.

**System:** Which climate system the schedule is for is selected here. This alternative is only displayed if more than one climate system is present.

## Set the hot water capacity

## Overview

#### Sub-menus

For the menu HOT WATER there are several sub-menus. Status information for the relevant menu can be found on the display to the right of the menus.

temporary lux Activation of temporary increase in the hot water temperature. Status information displays "off" or what length of time of the temporary temperature increase remains

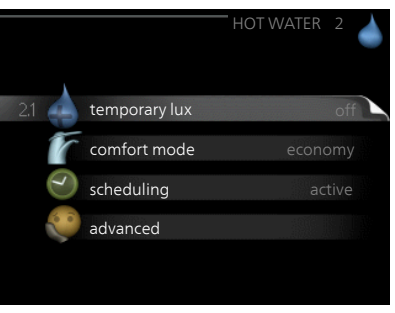

comfort mode Setting hot water comfort. The status information displays what mode is selected, "economy", "normal" or "luxury".

scheduling Scheduling hot water comfort. The status information "set" appears if you have set scheduling but it is not currently active, "holiday setting" appears if holiday setting is active at the same time as scheduling (when the holiday function is prioritised), "active" appears if any part of scheduling is active, otherwise "off" appears.

advanced Setting periodic increase in the hot water temperature.

Menu

2.1

### temporary lux

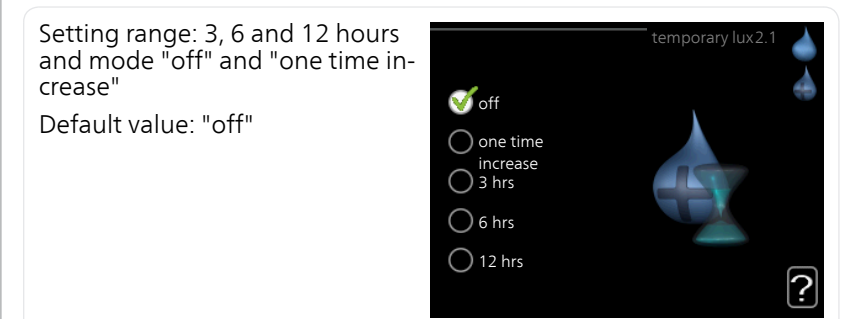

When hot water requirement has temporarily increased this menu can be used to select an increase in the hot water temperature to lux mode for a selectable time.

|      | <b>Caution</b><br>If comfort mode "luxury" is selected in menu 2.2 no further increase can<br>be carried out.                                                                                                    |
|------|----------------------------------------------------------------------------------------------------|
|      | The function is activated immediately when a time period is selected and<br>confirmed using the OK button. The remaining time for the selected setting<br>is shown to the right.<br>When the time has run out F370 returns to the mode set in menu 2.2.<br>Select "off" to switch off temporary lux. |
| Menu | comfort mode                                                                                                    |
| 2.2  | Setting range: economy, normal,<br>luxury<br>Default value: normal<br>O normal<br>O luxury                                                                                                    |
|      | The difference between the selectable modes is the temperature of the hot tap water. Higher temperature means that the hot water lasts longer.                                                                                                    |
|      | <b>economy:</b> This mode gives less hot water than the others, but is more economical. This mode can be used in smaller households with a small hot water requirement.                                                                                                    |
|      | <b>normal:</b> Normal mode gives a larger amount of hot water and is suitable for most households.                                                                                                    |
|      | <b>luxury:</b> Lux mode gives the greatest possible amount of hot water. In this mode, the immersion heater, as well as the compressor, is used to heat hot water, which may increase operating costs.                                                                                               |

#### scheduling

Menu 2.3

What hot water comfort the heat pump is to work with can be scheduled here for up to two different time periods per day.

Scheduling is activated/deactivated by ticking/unticking"activated". Set times are not affected at deactivation.

Schedule: The schedule to be changed is selected here.

Activated: Scheduling for the selected period is activated here. Set times are not affected at deactivation

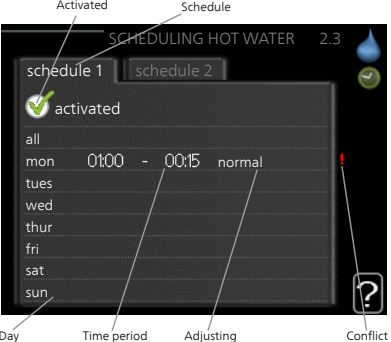

**Day:** Select which day or days of the

week the schedule is to apply to here. To remove the scheduling for a particular day, the time for that day must be reset by setting the start time to the same as the stop time. If the line "all" is used, all days in the period are set for these times.

**Time period:** The start and stop time for the selected day for scheduling are selected here.

**Adjusting:** Set the hot water comfort that is to apply during scheduling here

**Conflict:** If two settings conflict with each other a red exclamation mark is displayed.

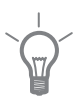

#### TIP

If you wish to set similar scheduling for every day of the week start by filling in "all" and then changing the desired days.

#### TIP

Set the stop time earlier than the start time so that the period extends beyond midnight. Scheduling then stops at the set stop time the day after

Scheduling always starts on the date that the start time is set for.

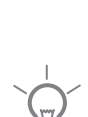

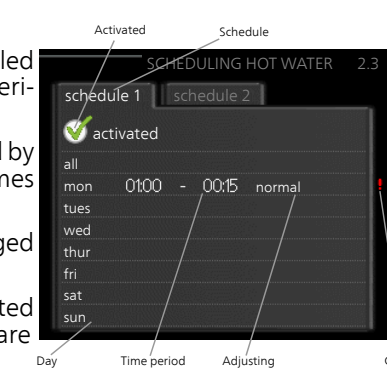

| Menu  | advanced                                                                                                    |                                          |  |  |  |
|-------|----------------------------------------------------------------------------------------------------|------------------------------------------|--|--|--|
| 2.9   | Menu advanced has orange text and<br>is intended for the advanced user. This<br>menu has several sub-menus. | advanced 2.9                             |  |  |  |
|       |                                                                                                    | 2.9.1 periodic increase                  |  |  |  |
|       |                                                                                                    | hot water recirc.                        |  |  |  |
|       |                                                                                                    |                                          |  |  |  |
| Menu  | periodic increase                                                                                           |                                          |  |  |  |
| 2.9.1 | <b>period</b><br>Setting range: 1 - 90 days                                                                 | periodic increase 2.9.1                  |  |  |  |
|       | Default value: 14 days                                                                                      | activated 🥳                              |  |  |  |
|       | start time                                                                                                  | period 14 days                           |  |  |  |
|       | Setting range: 00:00 - 23:00                                                                                | start time 02.00                         |  |  |  |
|       | Default value: 00:00                                                                                        | Next periodic increase<br>2009 - 06 - 28 |  |  |  |

To prevent bacterial growth in the water heater, the compressor and the immersion heater can increase the hot water temperature for a short time at regular intervals.

The length of time between increases can be selected here. The time can be set between 1 and 90 days. Factory setting is 14 days. Tick/untick "activated" to start/switch off the function.

#### Menu 2.9.2

## hot water recirc.

#### operating time

Setting range: 1 - 60 min Default value: 60 min

#### downtime

Setting range: 0 - 60 min Default value: 0 min

|                                  | ł     | not wa | iter recirc | 2.9.2 |
|----------------------------------|-------|--------|-------------|-------|
| operating time                   |       |        | 3           | min   |
| downtime                         |       |        | [12         | min   |
| period 1<br>period 2<br>period 3 | 00:15 | -      | 05:30       |       |
|                                  |       |        |             | ?     |

Set the hot water circulation for up to three periods per day here. During the set periods the hot water circulation pump will run according to the settings above.

"operating time" decide how long the hot water circulation pump must run per operating instance.

"downtime" decide how long the hot water circulation pump must be stationary between operating instances.

## Get information

## Overview

#### Sub-menus

For the menu INFO there are several sub-menus. No settings can be made in these menus, they just display in-formation. Status information for the relevant menu can be found on the display to the right of the menus.

service info shows temperature levels and settings in the installation.

compressor info shows operating times, number of starts etc for the compressor in the heat pump.

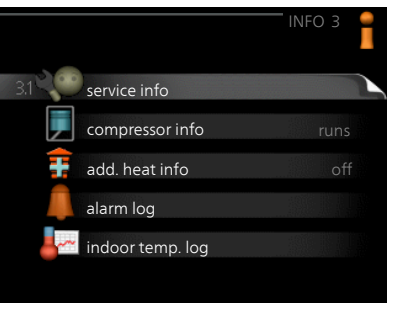

add. heat info displays information about the additional heat's operating times etc.

alarm log displays the latest alarm and information about the heat pump when the alarm occurred.

indoor temp. log the average temperature indoors week by week during the past year.

## Menu

3.1

## service info

Information about the heat pump's actual operating status (e.g. current temperatures etc.) can be obtained here. No changes can be made.

The information is on several pages. Turn the control knob to scroll between the pages.

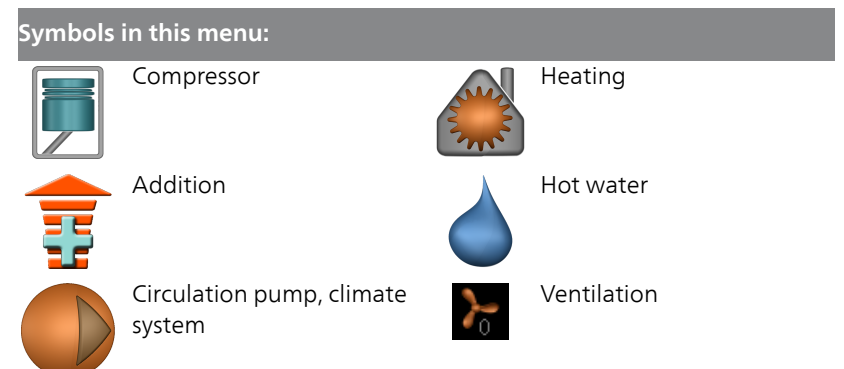

| Menu | compressor info                                                                                                    |                       |                     |   |
|------|----------------------------------------------------------------------------------------------------|-----------------------|---------------------|---|
| 3.2  | Information about the compressor's operating status and statistics can be obtained here. No changes can be                               | 1                     | compressor info 3.2 |   |
|      | made.                                                                                                    | status:               | initiating          |   |
|      | The information is on several pages.                                                                                                    | number of starts:     | 214                 |   |
|      | Turn the control knob to scroll                                                                                                    | - of which hot water  | hrs                 |   |
|      | between the pages                                                                                                    | time factor:          | 0.00                |   |
|      | setween the pages.                                                                                                    | - of which hot water: | 0.00                |   |
| Menu | add. heat info                                                                                                    |                       |                     |   |
| 3.3  | Information about the additional<br>heat's settings, operating status and<br>statistics can be obtained here. No<br>changes can be made. |                       | add. heat info 3.3  |   |
|      | The information is on several pages.                                                                                                    | status:               | off                 |   |
|      | Turn the control knob to scroll between the pages.                                                                                       | time factor:          | 0.9                 |   |
|      |                                                                                                    |                       |                     |   |
|      |                                                                                                    |                       |                     | ? |

#### alarm log

Menu 3.4

To facilitate fault-finding the heat pump operating status at alarm alerts is stored here. You can see information for the 10 most recent alarms.

To view the run status in the event of an alarm, mark the alarm and press the OK button.

| 01.01.2009 | 00:00 | TB alarm       |
|------------|-------|----------------|
| 01.01.2009 | 00:00 | LP alarm       |
| 01.01.2009 | 00:00 | Sensor flt:BT6 |
| 01.01.2009 | 00:00 | Sens flt:BT20  |
| 01.01.2009 | 00:00 | Sensor flt:BT2 |
| 01.01.2009 | 00:00 | Sensor flt:BT1 |
|            |       |                |
|            |       |                |
|            |       |                |
|            |       |                |

|                               | alarm log 3.4 |
|-------------------------------|---------------|
| Temperature limiter alarm(52) |               |
| outdoor temp.                 | -5.6 °C       |
| heat medium flow              | 30.5 °C       |
| heat medium return            | 25.0 °C       |
| hot water charging            | 49.0 °C       |
| condenser out                 | 6.2 °C        |
| operating time                | 30 min        |
| op. mode                      | off           |
|                               |               |
|                               |               |

Information about an alarm.

### indoor temp. log

Menu 3.5

Here you can see the average temperature indoors week by week during the past year. The dotted line indicates the annual average temperature.

The average outdoor temperature is only shown if a room temperature sensor/room unit is installed. Otherwise, the exhaust air temperature is shown.

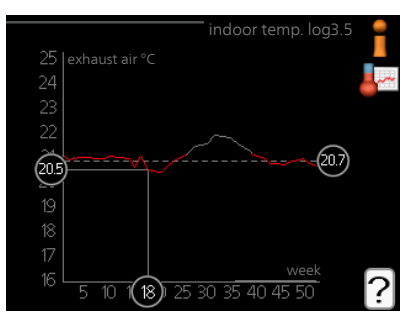

# *To read off an average temperature*

- 1. Turn the control knob so that the ring on the shaft with the week number is marked.
- 3. Follow the grey line up to the graph and out to the left to read off the average indoor temperature at the selected week.
- 4. You can now select to take read outs for different weeks by turning the control knob to the right or left and read off the average temperature.
- 5. Press the OK or Back button to exit read off mode.
- Press the OK button.
  Follow the grey line up to the